# PART 1 Installing Blackboard Drive

1) Before you install this software, please close all other software before continuing as this install will require a reboot of your computer at the end.

### 2) Click on the BlackboardDrive-x64\_1.7.17293\_setup.exe file

| 🔁 BbDrive_Win_Release_Notes.pdf                    | 9/14/2015 8:30 AM | Adobe Acrobat D  | 515 KB    |
|----------------------------------------------------|-------------------|------------------|-----------|
| Blackboard Drive 1.7.17115.dmg                     | 9/14/2015 8:32 AM | dmg Archive      | 16,111 KB |
| Blackboard_Drive_for_Mac_1.7_GA_Release_Notes.docx | 9/14/2015 8:32 AM | Microsoft Word D | 419 KB    |
| 💓 BlackboardDrive-x64_1.7.17293_setup.exe          | 9/14/2015 8:31 AM | Application      | 66,839 KB |
| 💓 BlackboardDrive-x86_1.7.17293_setup.exe          | 9/14/2015 8:32 AM | Application      | 65,435 KB |
| CourseAddress.txt                                  | 3/3/2016 1:42 PM  | Text Document    | 1 KB      |

3) Once you doubleclick the file you will see this windown open. Click on the "Run" button

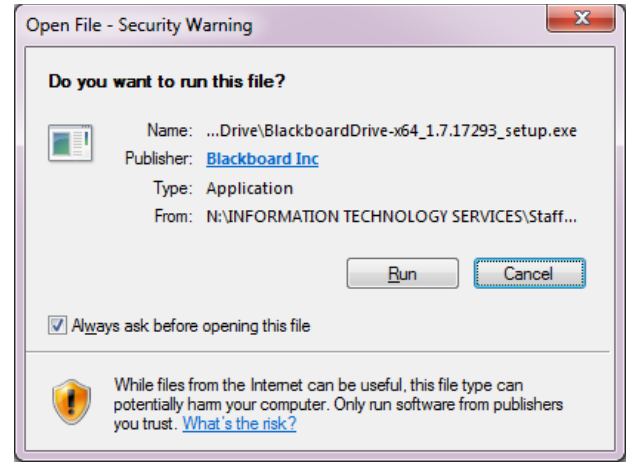

4) You will be asked to select a language. Click "OK" to continue

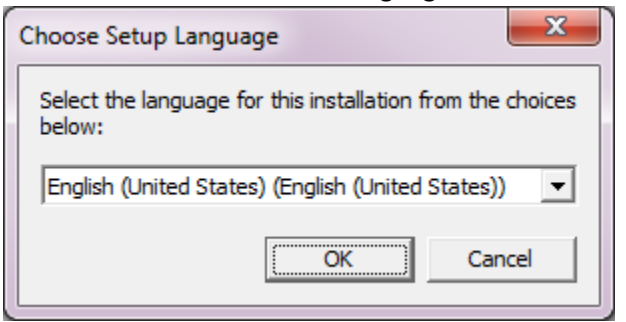

#### 5) Click "Next" to continue

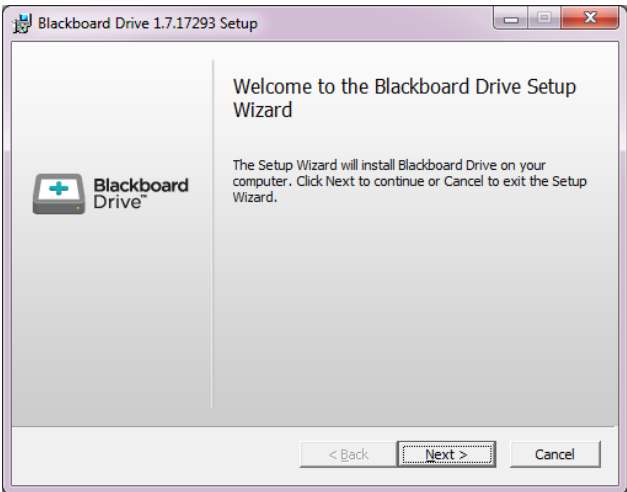

6) Check the box that you have read and agree to the notice. Then click "Next" to continue

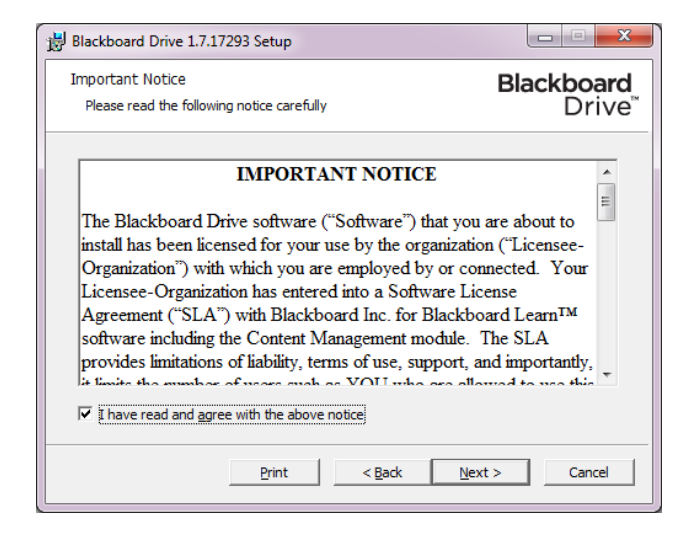

7) Click "Next" to continue.

| Blackboard Drive 1.7.17293 Setup                                                          |                                  |
|-------------------------------------------------------------------------------------------|----------------------------------|
| Destination Folder<br>Please specify destination folder for Blackboard Drive installation | Blackboard<br>Drive <sup>™</sup> |
| Blackboard Drive destination folder selection                                             | Browse                           |
| Space required: 154MB                                                                     |                                  |
| < <u>B</u> ack Ne                                                                         | kt > Cancel                      |

8) Leave both boxes checked and click "Next" to continue

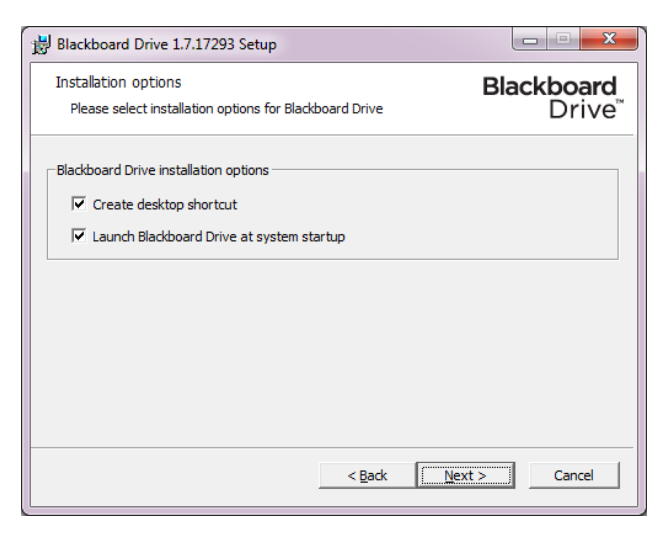

9) Click on the "Install" button now to start the software installation

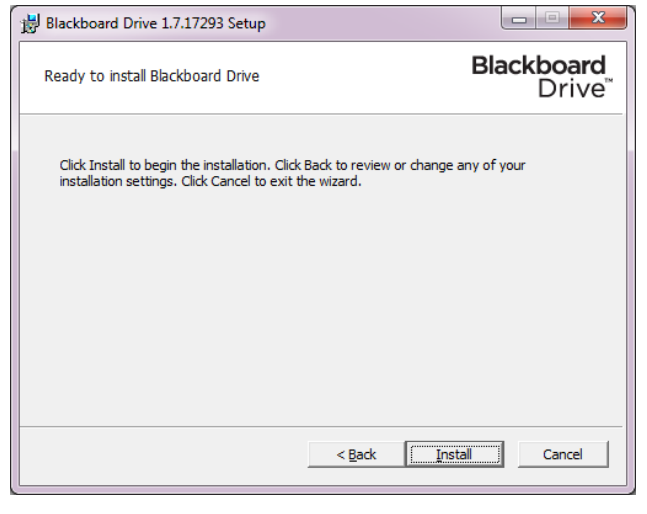

10) Click on the "Yes" button to allow the software to install

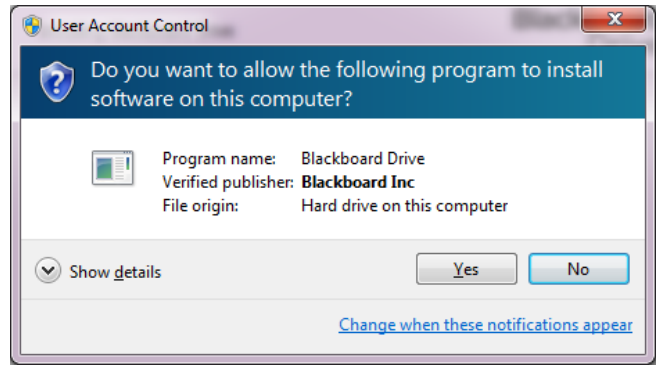

11) Click on the "Finish" button to complete the installation

| 😸 Blackboard Drive 1.7.17293 Setup |                                                                                                    |  |
|------------------------------------|----------------------------------------------------------------------------------------------------|--|
| Blackboard<br>Drive                | Completed the Blackboard Drive Setup<br>Wizard<br>Click the Finish button to exit the Setup Wizard. |  |
|                                    | < Back Einish Cancel                                                                                |  |

12) Click "Yes" to reboot your computer

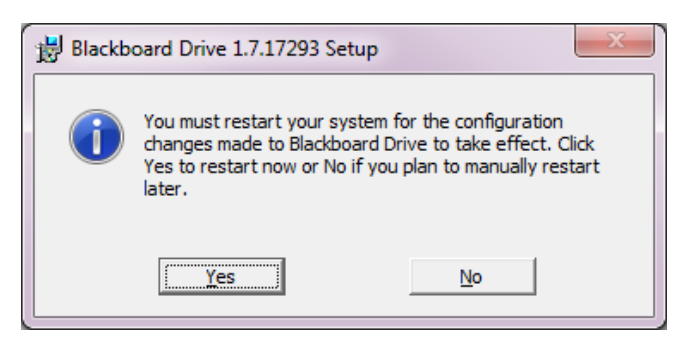

13) After the your PC reboots you will need to configure Blackboard drive. Please follow these steps in Part 2

## <u>PART 2</u>

# Setting up your web folders for Blackboard Drive access

1. Open the Blackboard Drive software from the icon located on your desktop. If it does not open you will have to click on the same icon in the systemtray located to the left of the time in the bottom right of your desktop.

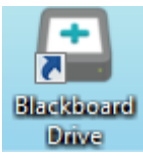

#### 2. Click on Accept

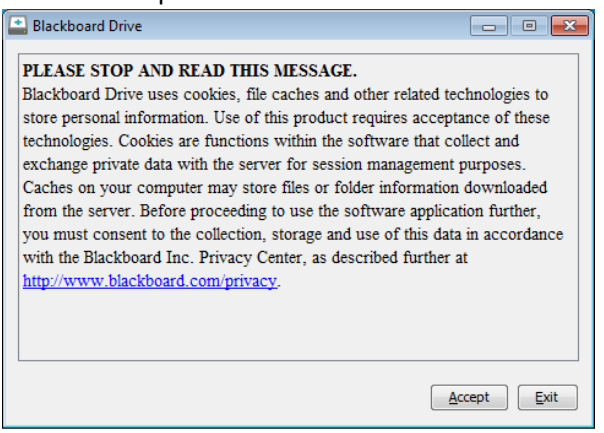

3. Click on the "+" on the bottom left of the **Blackboard Drive** window to create a new drive.

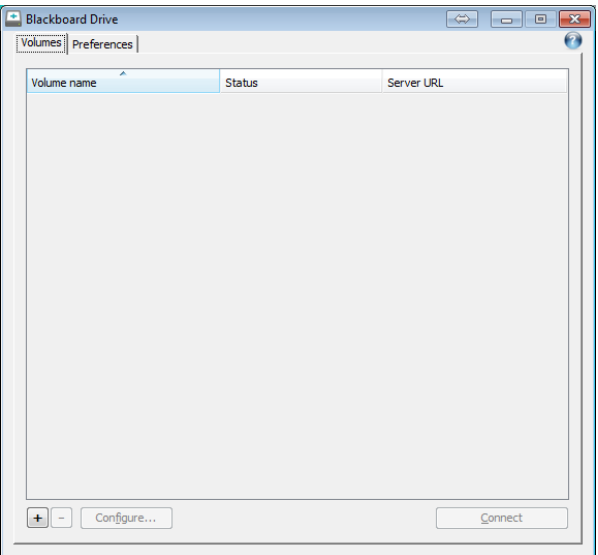

- 4. **Step 1.** In the box beside Volume name, type the name you would like to assign for your drive
- 5. **Step 2.** Type the following address into the box beside Full URL. "https://niagara.blackboard.com/bbcswebdav/courses"
- 6. Step 3. Enter your blackboard Username and Password

- 7. Check the box beside "Save Password" below the username and password
- 8. Click on **OK** to complete the setup

| New Volume     |                                                    | X              |
|----------------|----------------------------------------------------|----------------|
| Volume name:   | BB Drive test                                      |                |
| Eull URL:      | https://niagara.blackboard.com/bbcswebdav/courses/ | Edit           |
| Server Folder: | /bbcswebdav/courses/                               |                |
| Username:      | jborelli                                           |                |
| Password:      | •••••                                              |                |
|                | Save Password                                      |                |
| Advanced Opti  | ons                                                |                |
|                | QK                                                 | <u>C</u> ancel |

9. Click on the "Connect" button on the bottom right of the window

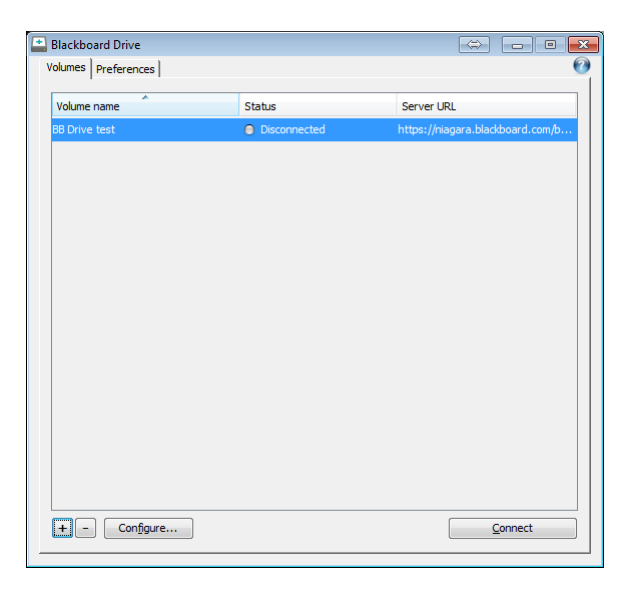

10. Your drive should now show as connected. Once it shows you as connected you may close this window by clicking the red box in the top right.

| 🖴 Blackboard Drive     | Blackboard Drive 👄 🗖 🗖 💌 |                                  |  |
|------------------------|--------------------------|----------------------------------|--|
| Volumes Preferences    |                          | 0                                |  |
|                        | a                        |                                  |  |
| volume name            | Status                   | Server URL                       |  |
| BB Drive test          | Connected as D:\         | https://niagara.blackboard.com/b |  |
|                        |                          |                                  |  |
|                        |                          |                                  |  |
|                        |                          |                                  |  |
|                        |                          |                                  |  |
|                        |                          |                                  |  |
|                        |                          |                                  |  |
|                        |                          |                                  |  |
|                        |                          |                                  |  |
|                        |                          |                                  |  |
|                        |                          |                                  |  |
|                        |                          |                                  |  |
|                        |                          |                                  |  |
|                        |                          |                                  |  |
|                        |                          |                                  |  |
|                        |                          |                                  |  |
|                        |                          |                                  |  |
| + - Con <u>fig</u> ure |                          | Disconnect                       |  |
|                        |                          |                                  |  |

11. Open your computer icon to access your drives. You should now see a new network location with the name matching the volume name you specified earlier.

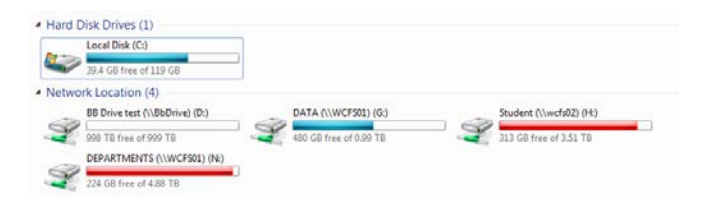